# applytoeducation

Questions? Contact 1877 900 5627 or email info@applytoeducation.com 5:30 am to 5:00 pm MST (M-F)

Follow the steps below to register as an 'Internal Applicant'. If you have any questions, don't hesitate to contact the Customer Service number provided above.

### How to register an account:

1. Go to https://sturgeon.simplication.com/WLSBLogin.aspx and click the Register option. You will be required to create a username and password that you will need to use to sign into your account to access the postings.

If have an existing account, use the log-in section to sign into your account with Sturgeon Public School Division.

### How do I gain access to Internal postings?

1. Under the Account section in your account, click the 'Register for Internal Account' page

|                    | 00           | Account 🕶 |
|--------------------|--------------|-----------|
| -                  |              | -         |
| :                  |              |           |
| :                  |              |           |
|                    |              |           |
|                    |              |           |
|                    |              |           |
|                    |              | -         |
| Register For Inter | rnal Account | t         |

2. Complete the Internal Applicant Registration form and click the 'next' button to submit.

**NOTE:** Once Sturgeon Public School Division has confirmed your internal access, you will get an email confirmation.

### How do I apply to Internal Postings?

1. Log into your Sturgeon Public School Division account and access the Search Jobs page in the Job Postings section.

turn your internal toggle OFF.

|    | Portfolio •                   | Job Postings <del>-</del>                       |                                                               |                                              |
|----|-------------------------------|-------------------------------------------------|---------------------------------------------------------------|----------------------------------------------|
| 2. | Ensure that t<br>NOTE: to vie | he 'Display internal/o<br>w and apply to extern | ccasional postings' toggle i<br>nal postings, turn your inter | s turned <u>ON</u> .<br>nal toggle <u>OI</u> |
|    | On                            | Display internal/                               | occasional postings                                           |                                              |

Click on the posting title.

Questions? Call: 1-877-900-5627 | Email: info@applytoeducation.com | M-F: 5:30 am - 5:00 pm MST

1

# applytoeducation

Questions? Contact 1877 900 5627 or email info@applytoeducation.com 5:30 am to 5:00 pm MST (M-F)

4. Answer any job-related questions and click the 'apply' button to submit your application.

After you click the 'Apply' button you will receive 3 confirmations:

- A pop-up message will confirm your successful application
- You will receive a confirmation email
- The job posting will also appear in your Job Application Log in the Job Postings section in your account

**NOTE:** If you wish to make any changes to your resume and/or cover letter or job-related questions, please go to your '**Job Applications Log**' to make the changes. HOWEVER, once the posting closes, you will no longer be able to update your application for the posting.

## How do I receive Job Alerts for Internal Postings?

- 1. Log into your account.
- 2. Access the Manage Job Alerts page in the Job Postings section
- 3. Check off '*I wish to be emailed when my employer posts internal job(s)*' to activate your internal job alerts.

Manage Job Alerts

I wish to be emailed when my employer posts internal job(s).

NOTE: Job Alert emails are sent to the email address found in the Personal Info page under the Portfolio section.